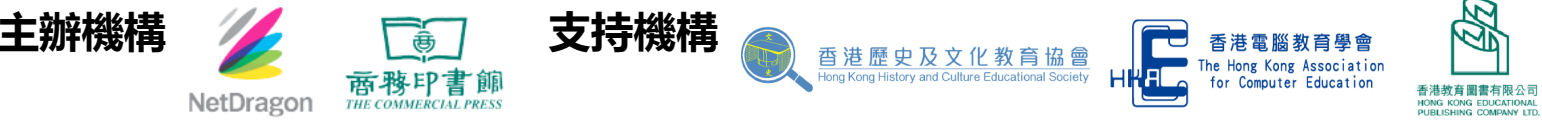

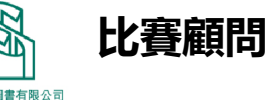

香港教育大學中國語言學系謝家浩博士 香港教育大學文學及文化學系蔡逸寧博士

## 「文史築跡·玩創歷情」VR創作比賽系列活動

## 歡迎中學教師及學生參與

# 「文史築跡・玩創歷情」 VR創作比賽 VR創想 + 工作坊事前準備

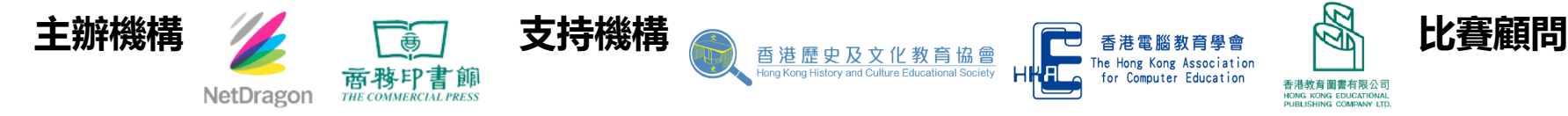

「香港教育大學中國語言學系謝家浩博士 香港教育大學文學及文化學系蔡逸寧博士」

主辦機構

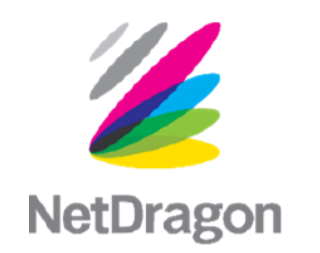

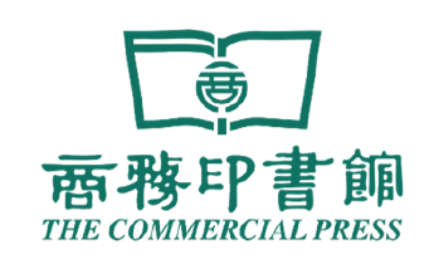

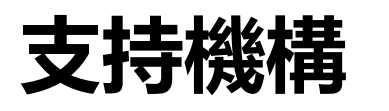

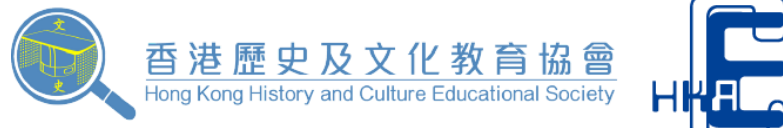

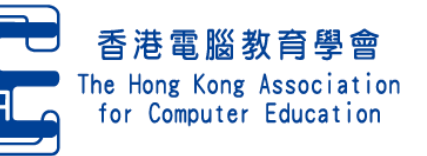

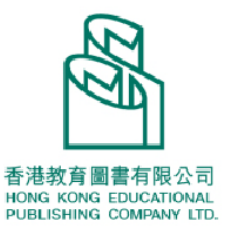

比賽顧問

香港教育大學

中國語言學系謝家浩博士

文學及文化學系蔡逸寧博士

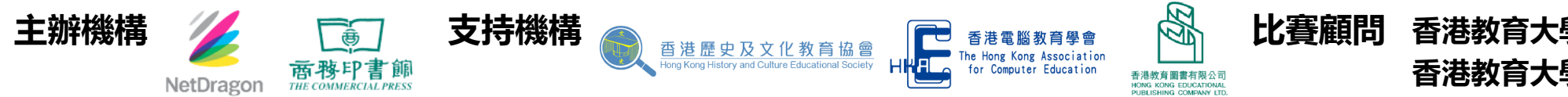

香港教育大學中國語言學系謝家浩博士 香港教育大學文學及文化學系蔡逸寧博士

# VR創想+試用賬號須知

- 試用賬號僅作教師及學生在試用期間使用,試用期間結束後,賬號內作品將不 會被保留。
- 請留意使用期限,以免影響體驗。
- 如希望在試用期結束後保留作品,請聯繫網龍/分銷商訂閱正式賬號事宜。

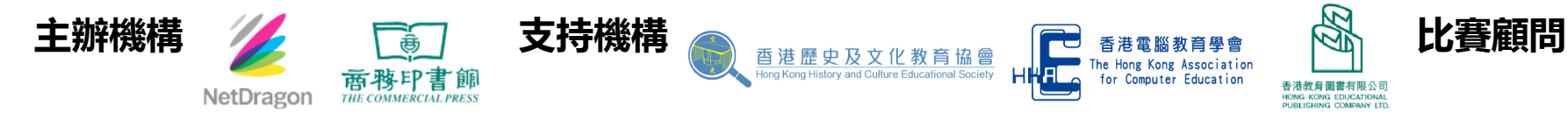

] 香港教育大學中國語言學系謝家浩博士 香港教育大學文學及文化學系蔡逸寧博士

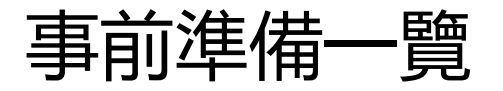

- 1. <u>所需器材</u>
- 2. <u>VR創想+的下載及安裝</u>
- 3. 播放在線官方作品
- 4. <u>開始創作作品</u>
- 5. <u>自學影片</u>

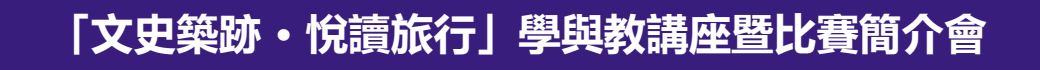

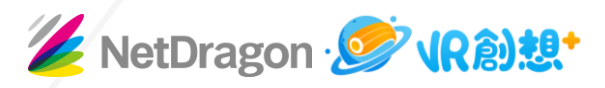

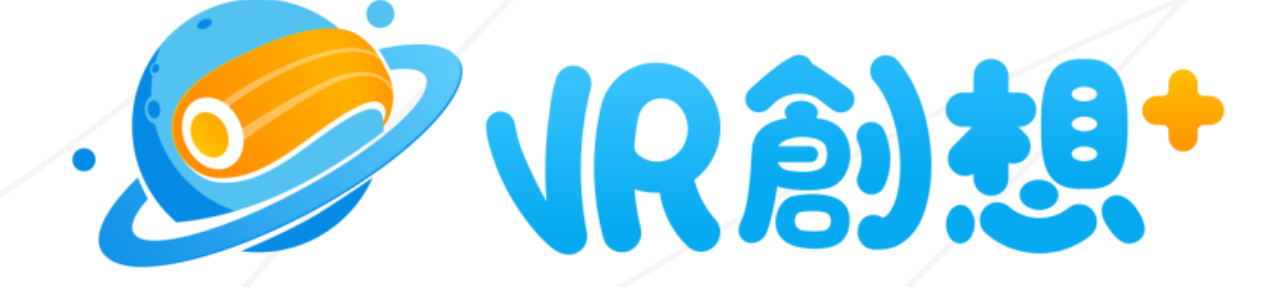

# VR創想+工作坊事前準備

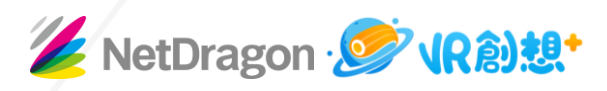

#### 1. 所需器材

- 一部滿足下列配置要求的Window PC
- 另一部可接入Zoom的PC或智能裝置

| Window PC 最低配置                                                                                                    | Window PC 建議配置                                                                                                    |
|----------------------------------------------------------------------------------------------------|----------------------------------------------------------------------------------------------------|
| CPU: Intel(R) Core(TM) i5-3470 CPU @<br>3.20GHz (4 CPUs), ~3.6GHz<br>內存: 8G RAM<br>顯卡: NVIDIA GeForce GTX 750Ti (可選)<br>顯存容量: 2048MB<br>顯存位寬: 128bit<br>顯示器: 無需求, 推薦20寸<br>網絡環境: <b>需要連線到網絡</b> | OS: 64bit Window 10<br>CPU: Intel(R) Core(TM) i5-3470 CPU @<br>3.20GHz (4 CPUs), ~3.6GHz<br>內存: 8G RAM<br>顯卡: NVIDIA GeForce GTX 960(可選)<br>顯存容量: 2048MB<br>顯存位寬: 128bit<br>顯示器: 無需求, 推薦24寸<br>網絡環境: <b>需要連線到網絡</b> |

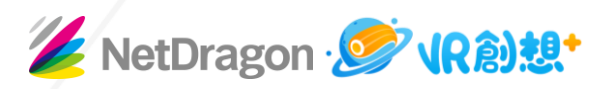

## 2. VR創想+ 的下載及安裝

2.1 於Windows電腦下載VR創想+(香港版)軟件

下載VR創想+香港版本V9100 EXE 安裝文檔: <u>https://bit.ly/VRM9100</u>

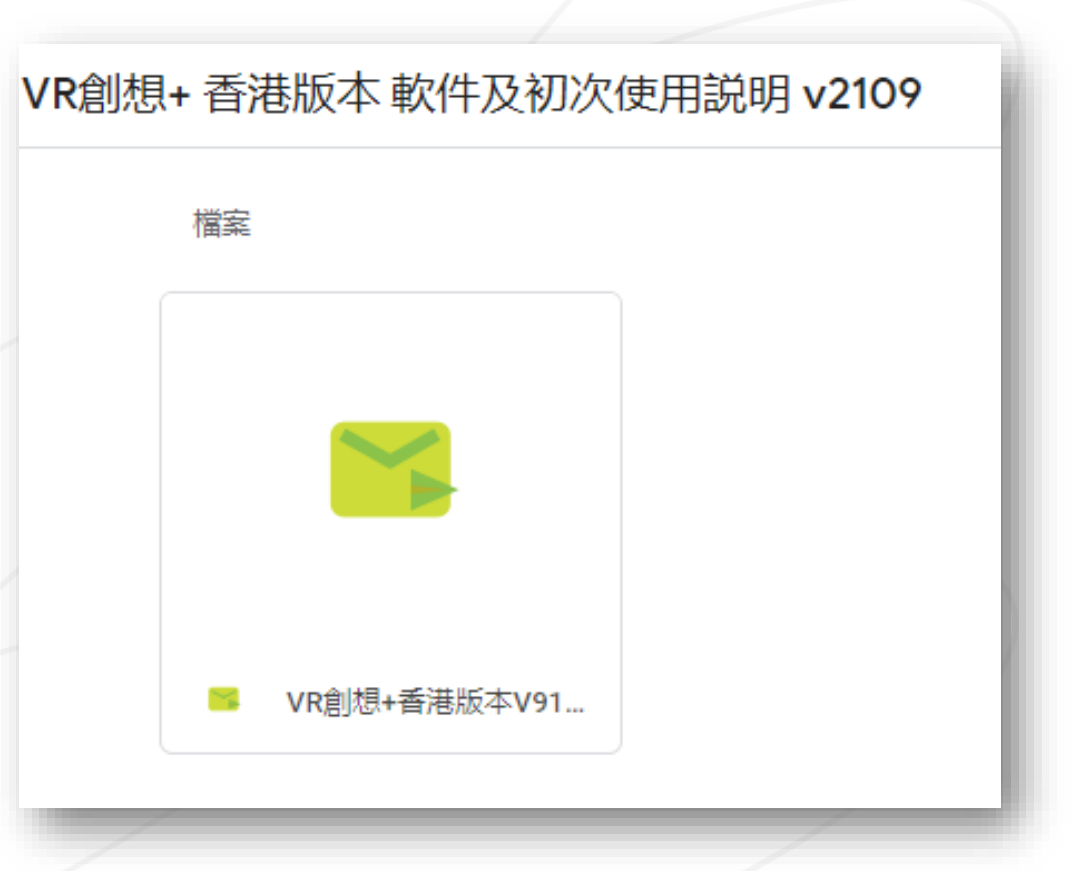

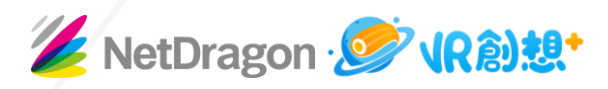

#### 2. VR創想+的下載及安裝

**2.2** 選擇合適的安裝文件夾以及緩存文件路徑, 然後按"立即安裝"

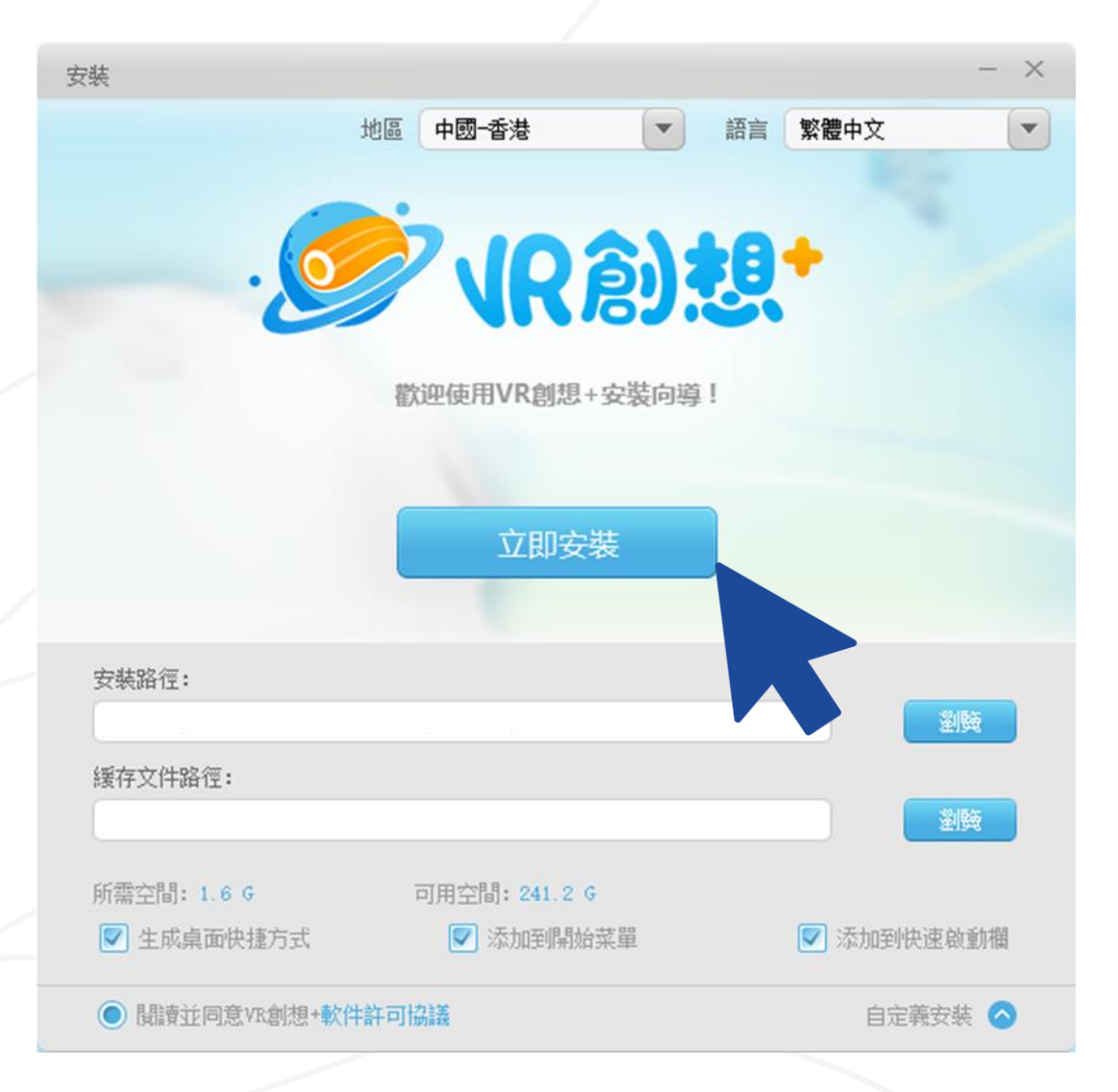

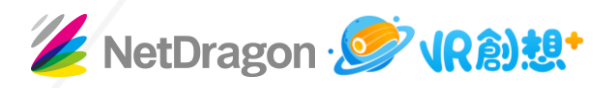

#### 2. VR創想+的下載及安裝 2.3 完成安裝后,點擊桌面快捷方式,啓動VR創想+軟件。

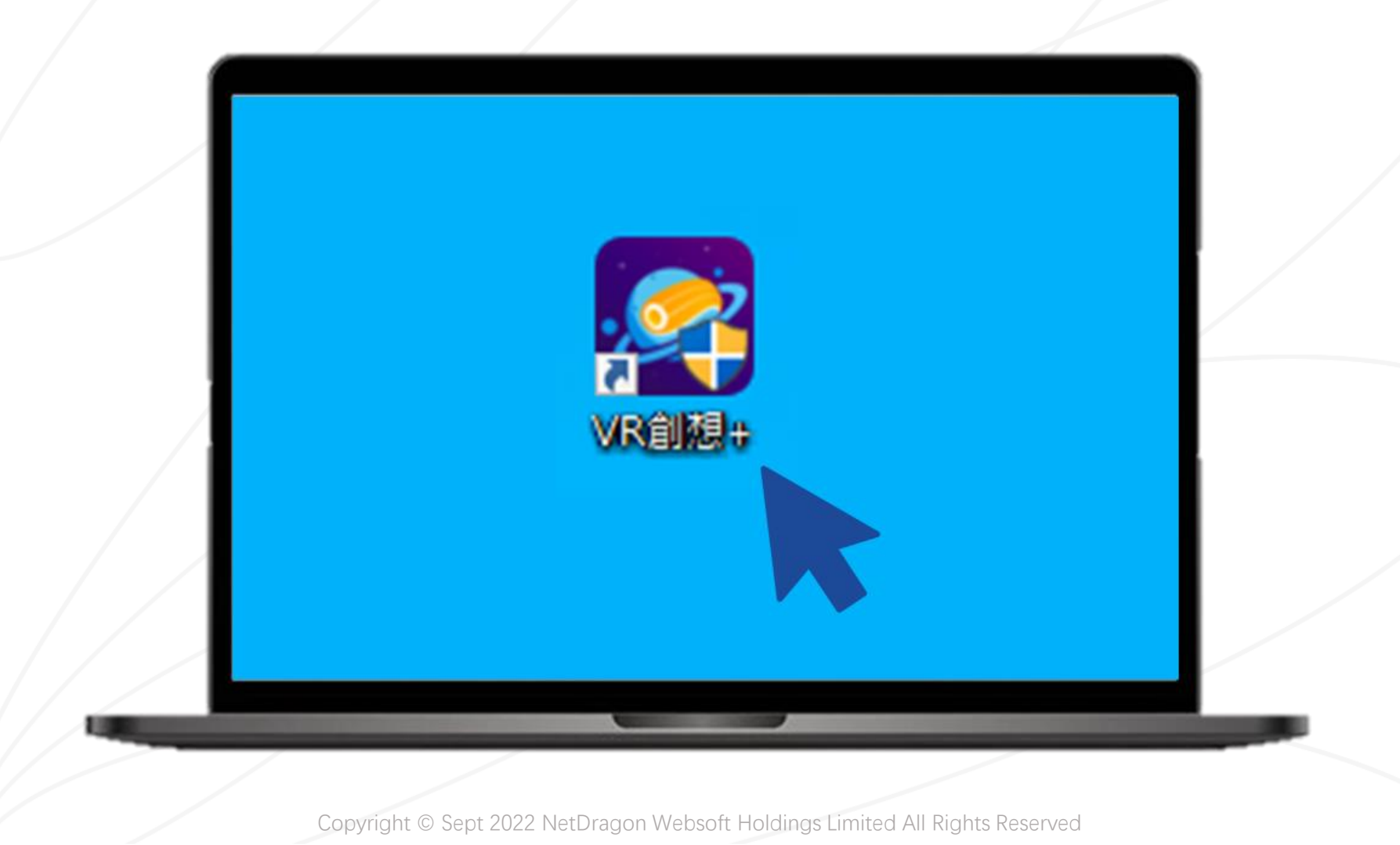

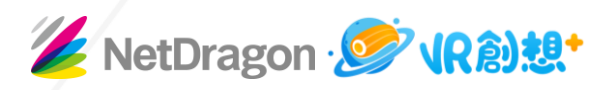

#### 2. VR創想+ 的下載及安裝

#### 2.4 於啓動畫面左上角選擇合適語言。

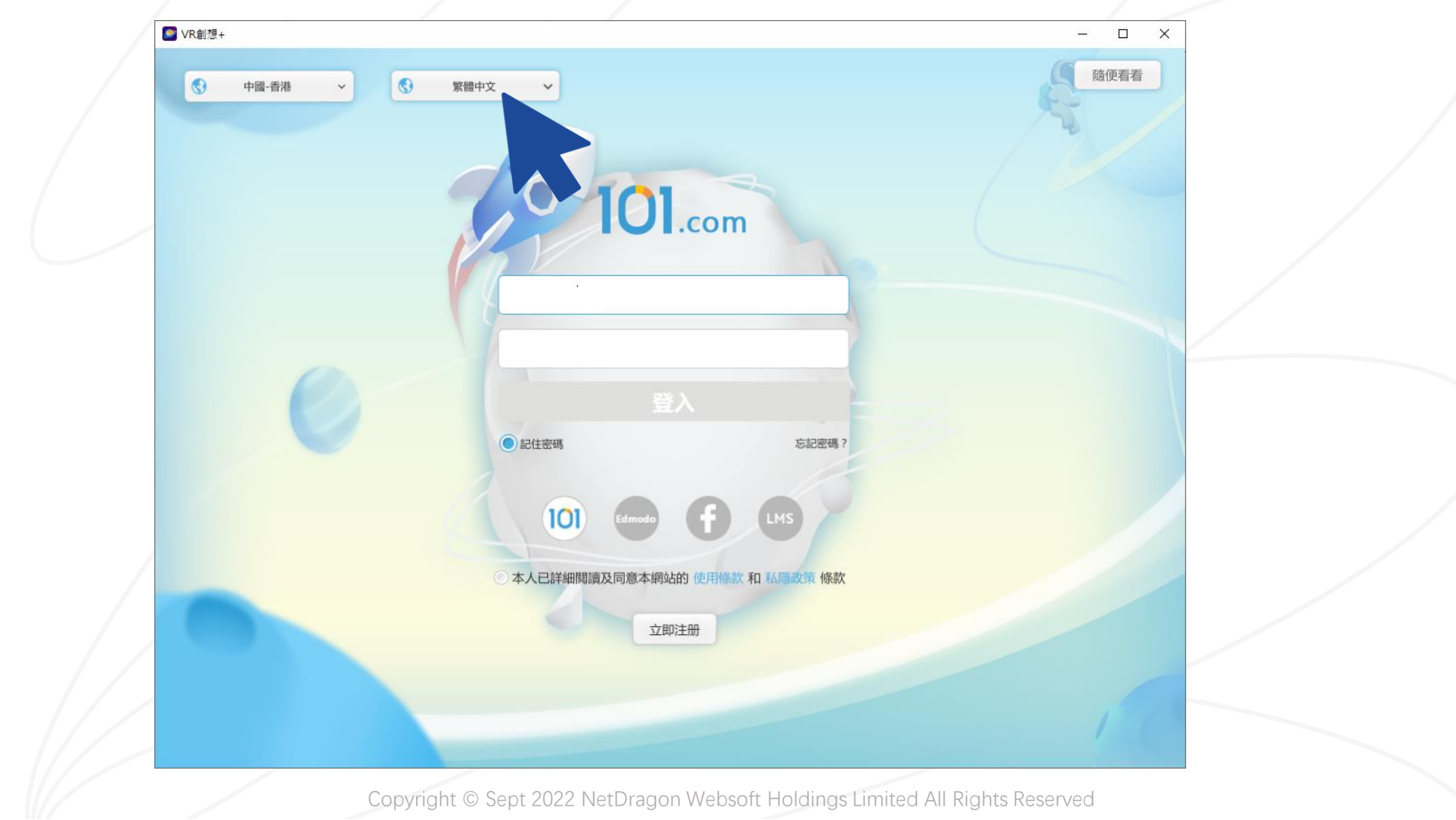

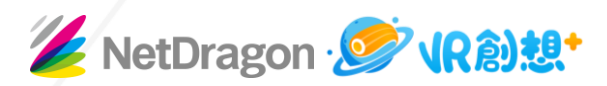

#### 2. VR創想+ 的下載及安裝

2.5 輸入用戶名及密碼。點擊「登入」按鈕前,請先勾選「本人已詳細閱讀及同意本網站的使用條款和私隱政策條款」。

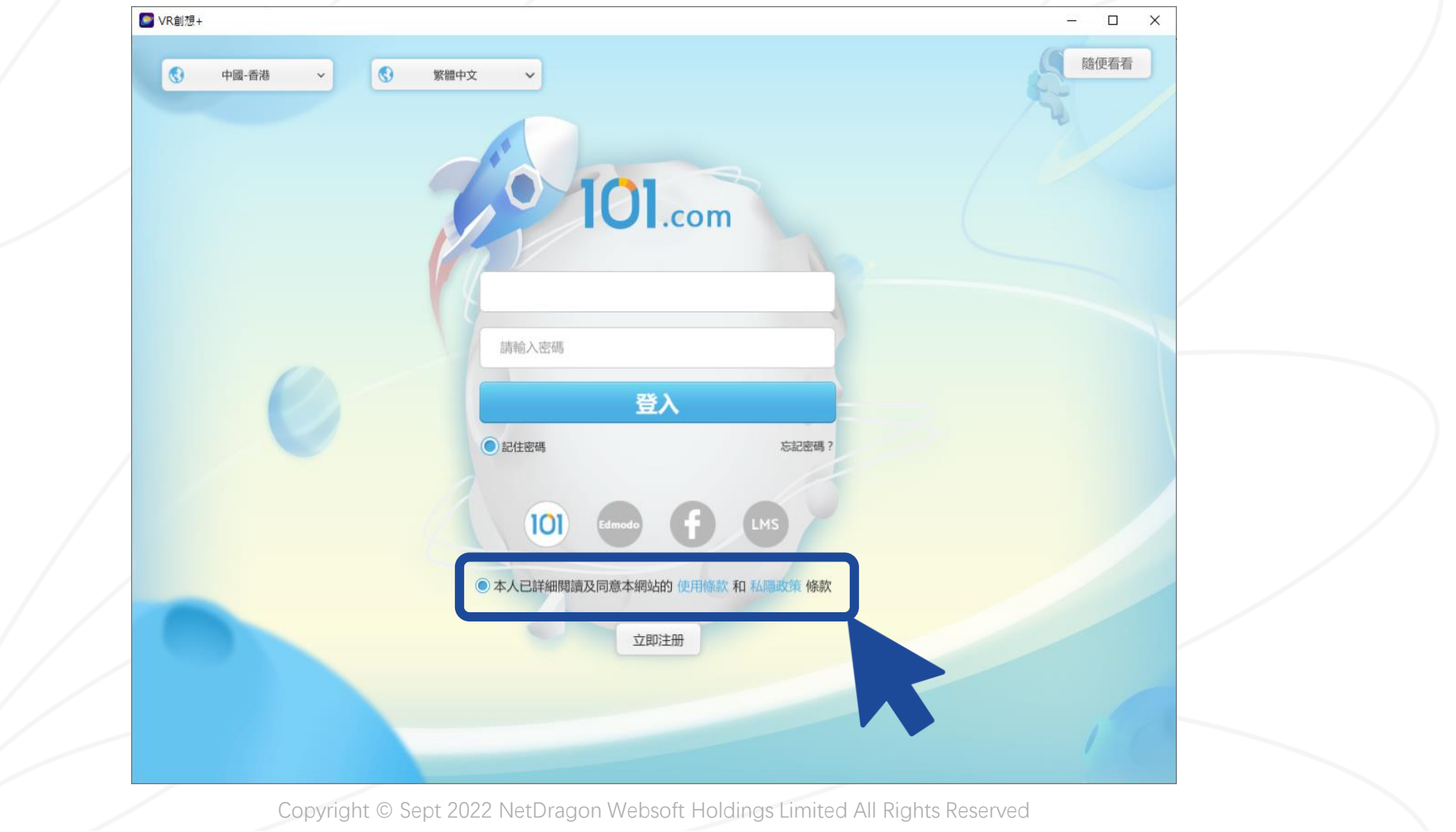

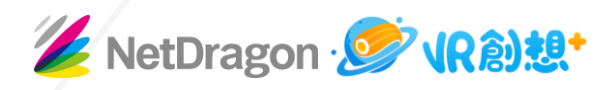

2. VR創想+的下載及安裝 2.5 登入成功后,主頁面默認展示 「在線作品」。

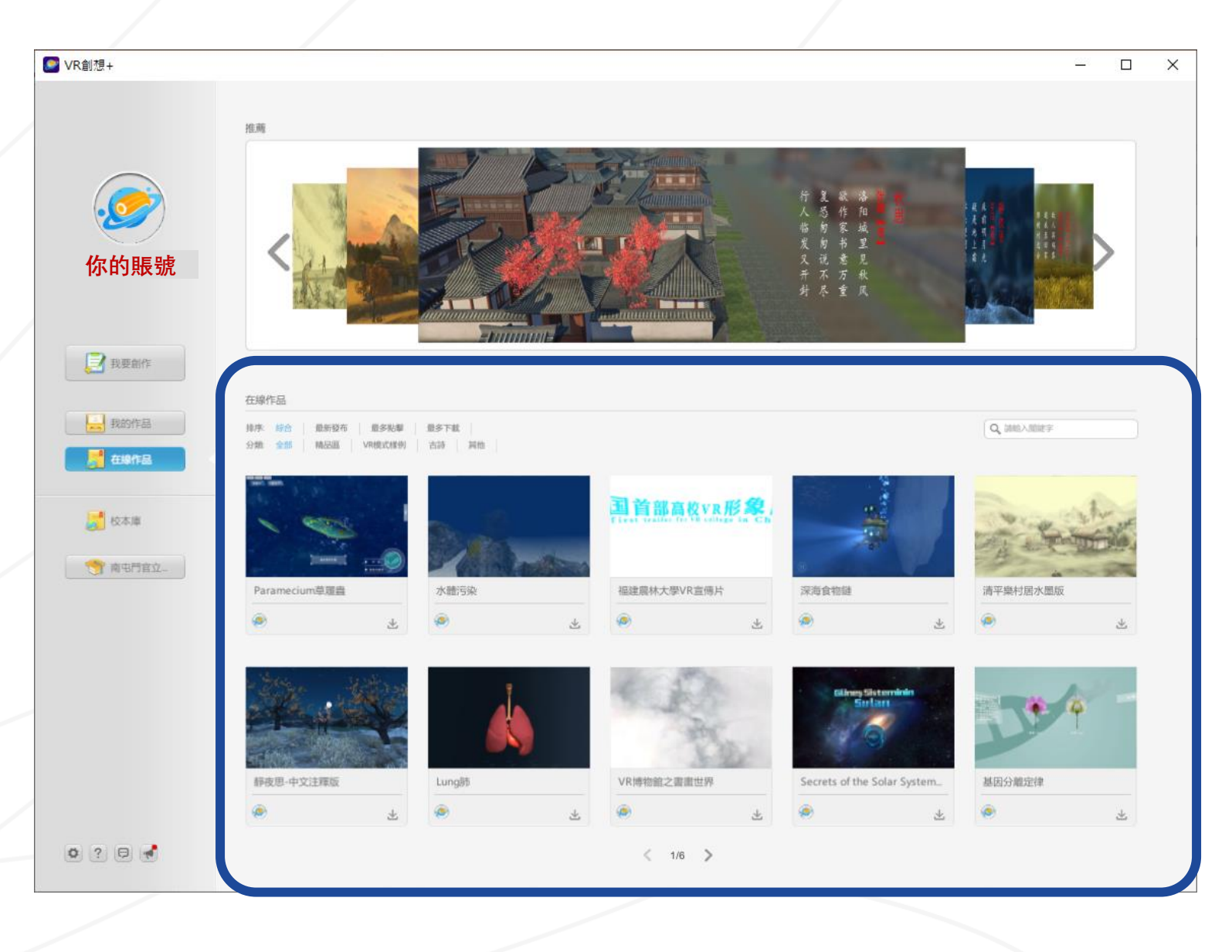

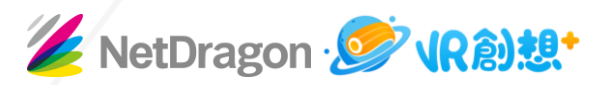

#### 3. 播放在線官方作品

3.1 如果想以PC模式體驗在線作品,於「設定菜單>選擇裝置」點選將鼠標光標移到目標作品上,點擊播放圖標即可。

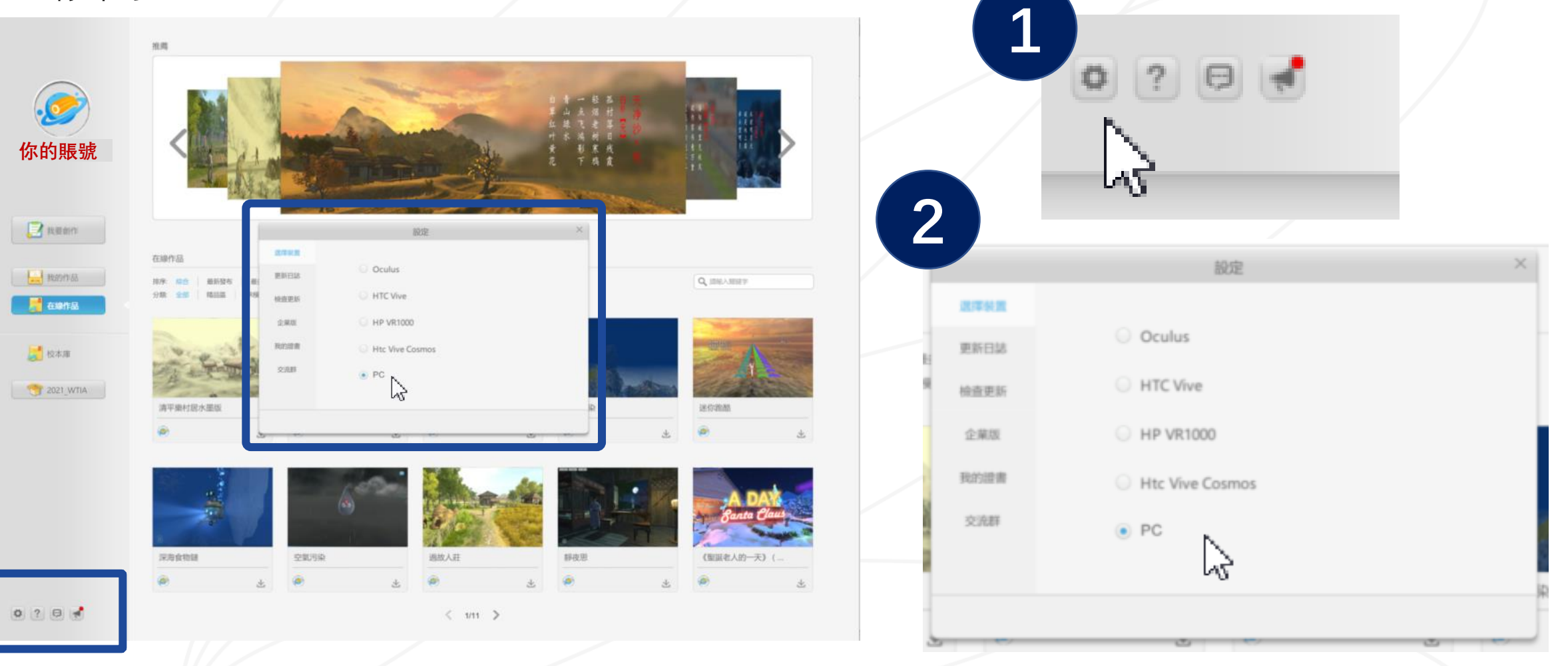

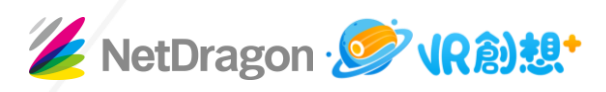

#### 3. 播放在線官方作品

3.2 將鼠標光標移到目標作品上,點擊播放圖標即可。

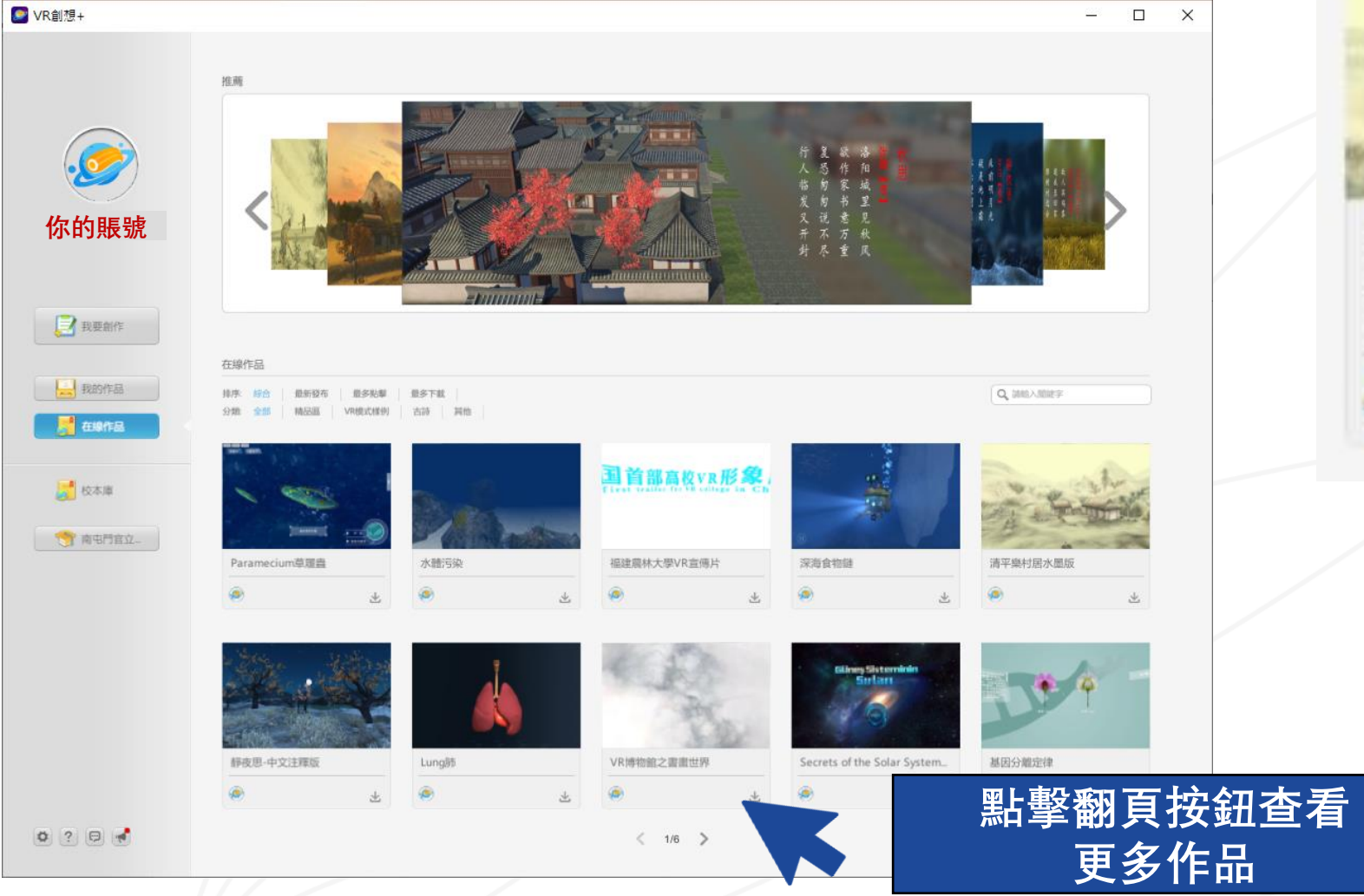

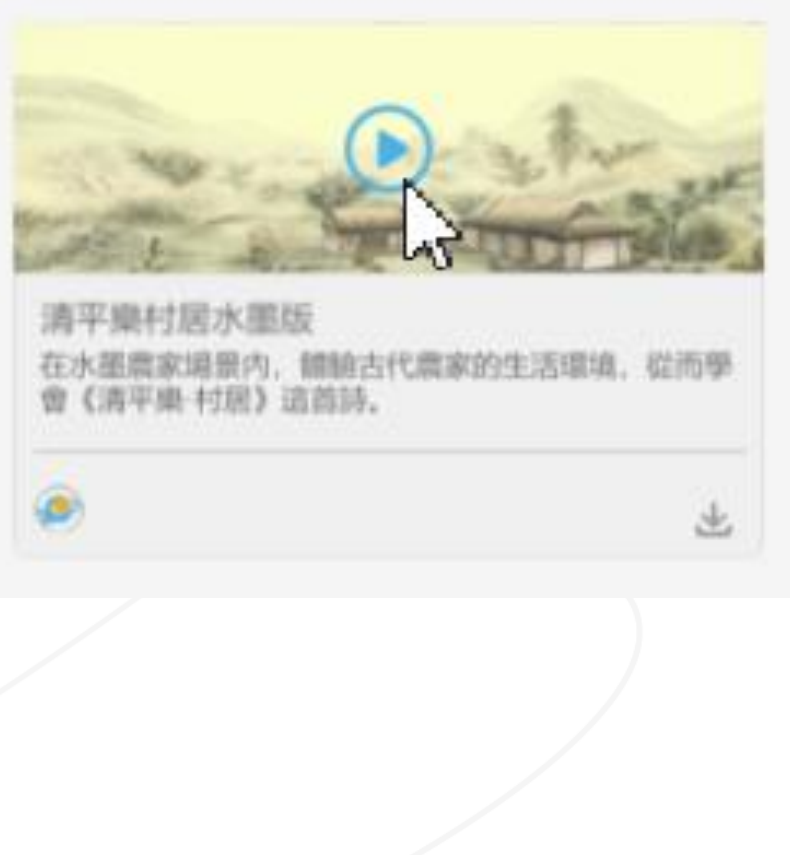

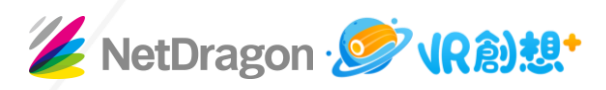

- 3. 播放在線官方作品
  - 長按鼠標右鍵擺動, 可360度調整視角

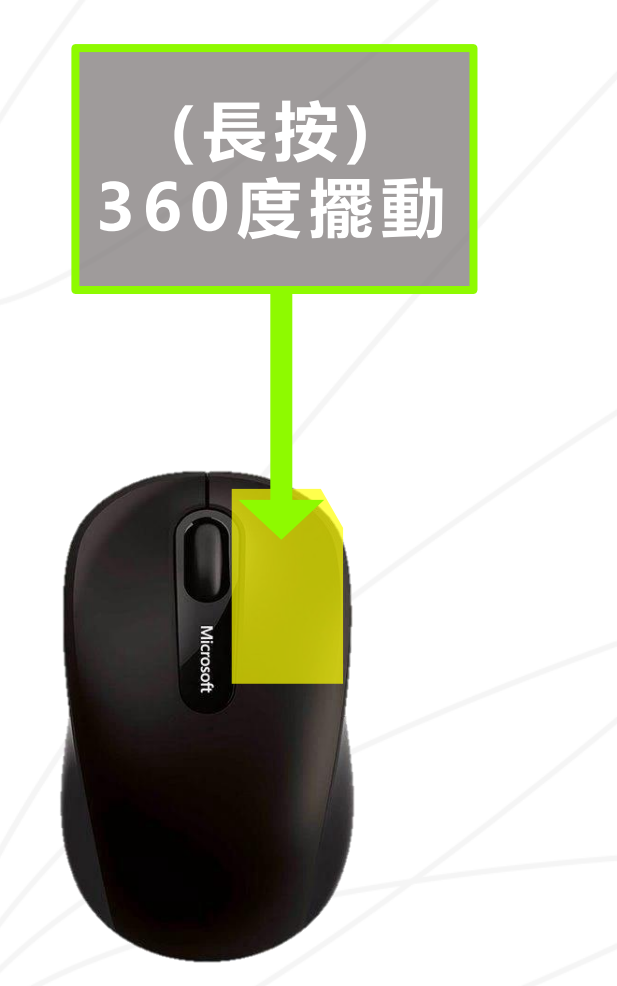

 部分作品設有互動環節,可按提示,以中心紅 點對准物件/區域/選項數秒,觸發相應動作

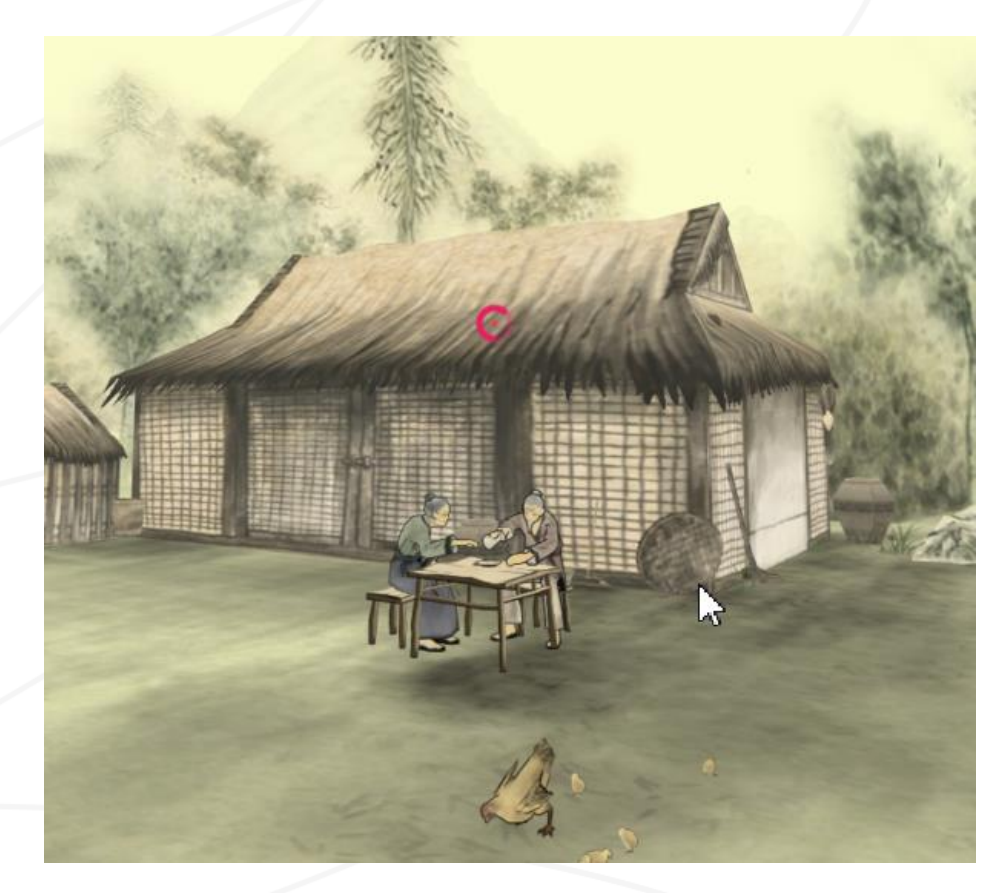

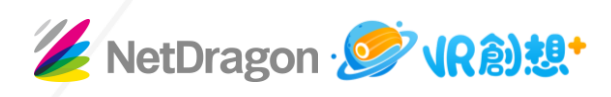

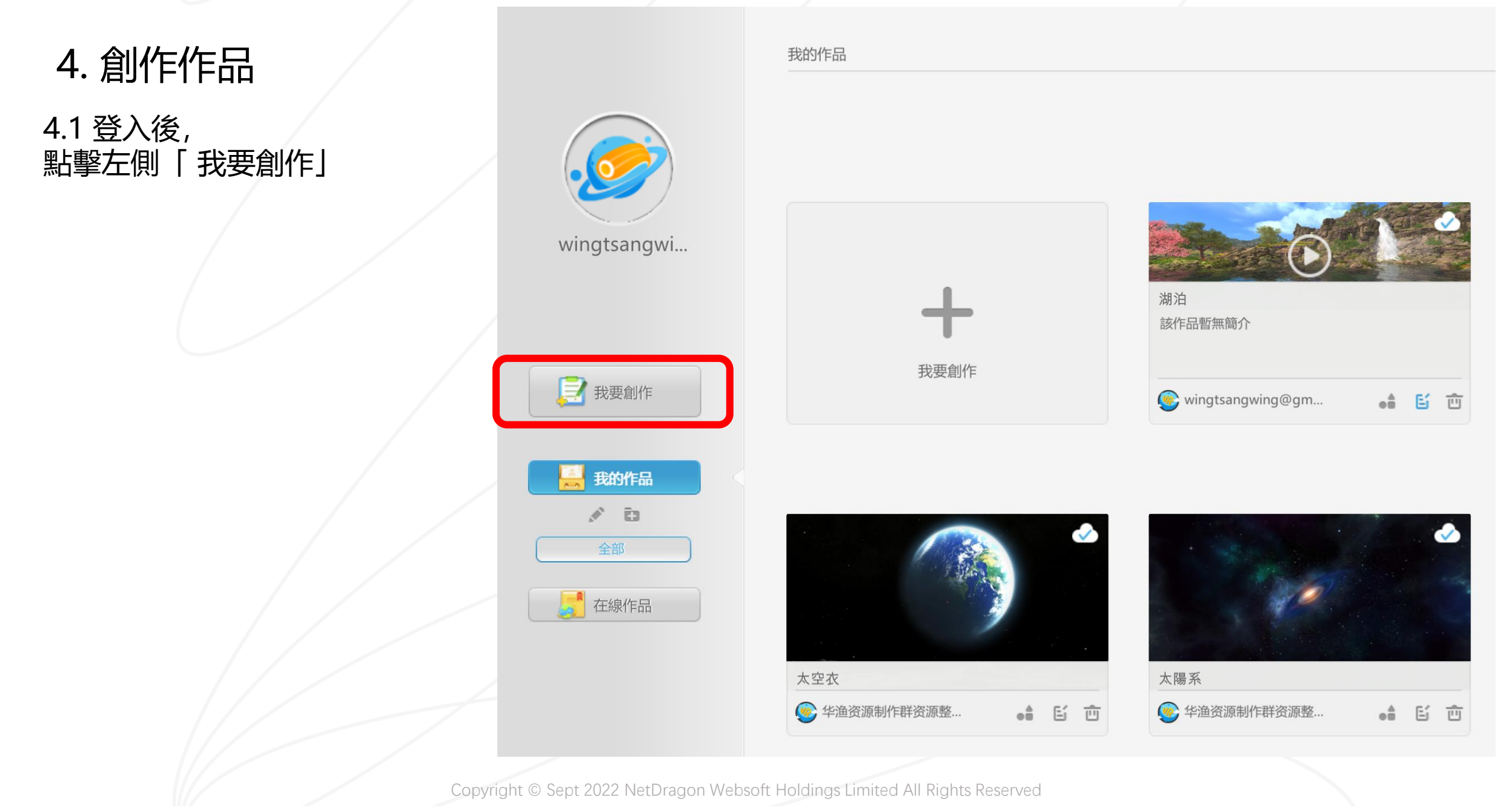

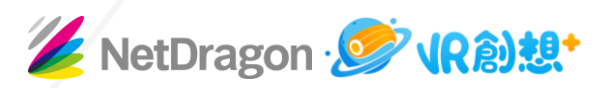

## 4. 創作作品

4.2看到VR創想+内建的場景, 選擇合適的場景並按下 "開始創作" 便可進入場景

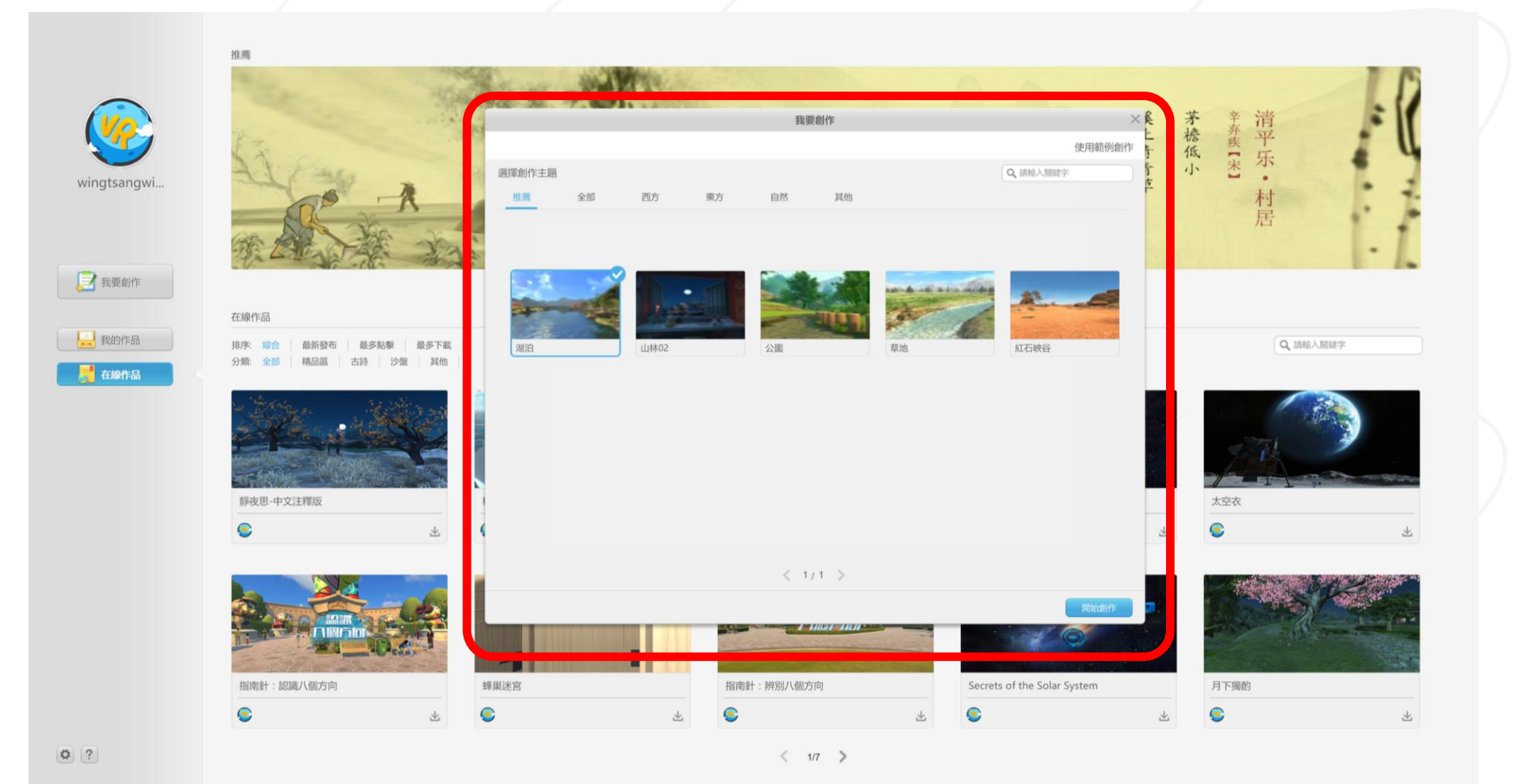

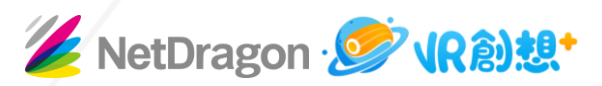

## 操作界面

操作界面右側的是3D資源庫,把任何3D資源或模型加入場景,便會顯示於左側的物件清單添加3D物件至下方的時間/事件軸,,再拖曳右邊的指令列表中的任何指令至對應物件的時間線/事件線上,便可設定該物件的動作行為。具體做法可參考自學影片或工作坊內容。

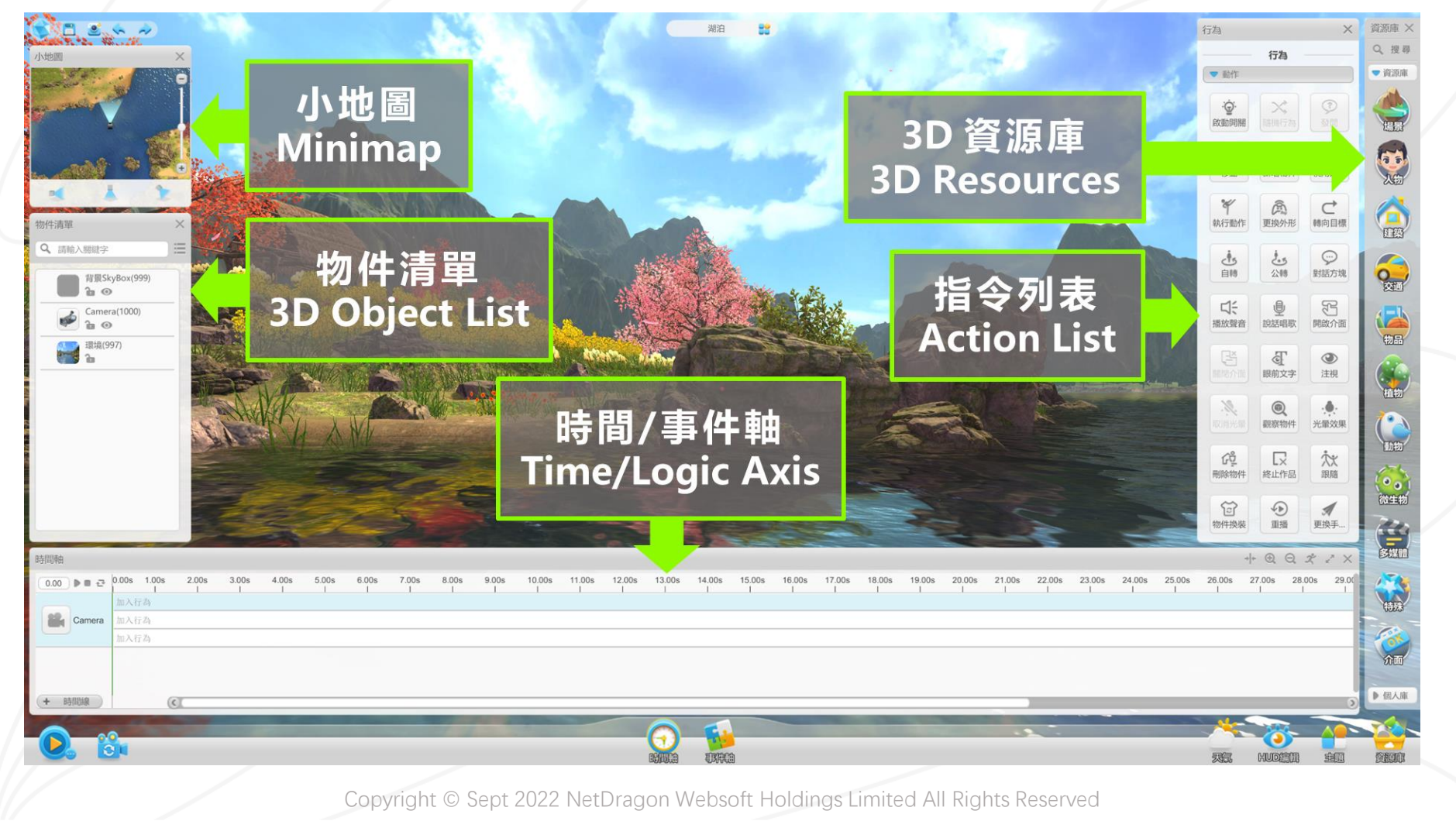

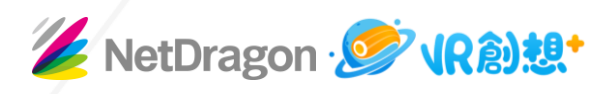

基本操作 編輯時在場景内移動的方法:

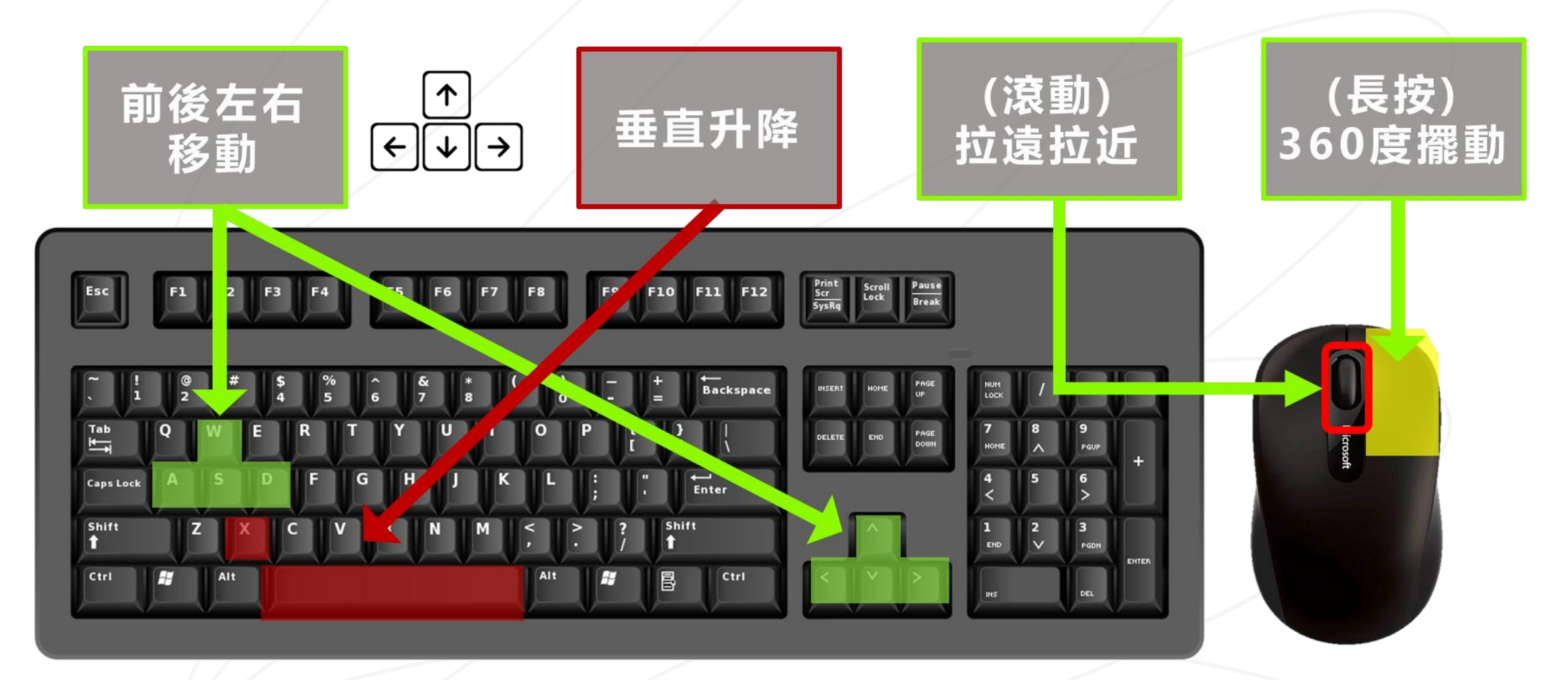

101 VR

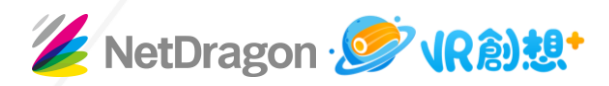

# 5. 可以通過自學影片學習使用VR創想+的基本功能

https://bit.ly/3w8tUa2 https://bit.ly/3kUwuws

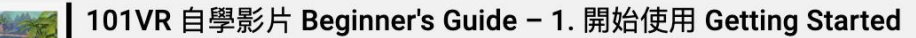

NetDragon Hong Kong

101VR 自學影片 Beginner's Guide - 2. 版面簡介 Introducing Interface

101 VR 版面简介 0:56

NetDragon Hong Kong

101VR 自學影片 Beginner's Guide-3. 物件操作 (一) Object Adjustment I

101 VR 物件操作 - 增加/刪除 放大/缩小及旋轉物件 +

NetDragon Hong Kong

#### 101VR 自學影片 Beginner's Guide - 4. 物件操作 (二) Object Adjustment II

NetDragon Hong Kong 1:53

#### 101VR 自學影片 Beginner's Guide - 5. 使用時間軸 Using Timeline

NetDragon Hong Kong 1:09

Copyright © Sept 2022 NetDragon Websoft Holdings Limited All Rights Reserved

#### **101VR Tutorial Video**

5 videos · 1,210 views · Last updated on Oct 8, 2018

PLAY ALL

```
次
Ξ+
        à
             ...
```

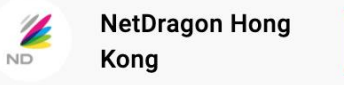

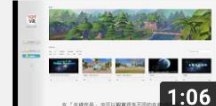

101 VR

物件操作- 場景內移動

1

2

3

Δ

5

SUBSCRIBE